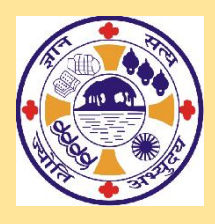

**BANKURA CHRISTIAN COLLEGE** 

**College Road** 

Bankura – 722 101

www.bankurachristiancollege.in

## **Step-by-step procedure for viewing Subject-wise Merit List:**

- Go through the subject-wise merit lists <u>https://onlineadmissionbcc.in/studentadmission login.aspx</u>
- If the status is "Confirmed," you may take provisional admission in that subject(s) as per the following procedure for Online Admission or may wait for your preferred subject.
- If the status of your preferred subject remains in "Waiting Position", wait for subsequent merit list(s), if any.
- You will be allowed **twice** to change your subject if your name is found on the subsequent merit list(s) with the status "Confirmed". Fees will be adjusted in this regard.
- Thus, altogether, three chances will be given to each candidate.

## **Step-by-step procedure for Online Admission:**

- Log in <u>https://onlineadmissionbcc.in/studentadmission\_login.aspx</u> with your Username and Password.
- > Upload scanned copies of the following documents:
  - Admit Card of Madhyamik or equivalent examination
  - o Marksheet of Madhyamik or equivalent examination
  - Registration Certificate of H.S. or equivalent examination
  - Marksheet of H.S. or equivalent examination
  - School Leaving Certificate of H.S. or equivalent examination
  - EWS/SC/ST/OBC/PwD Certificate issued by SDO, if any
- Click "Next"
- Click "Check Merit Point". In "action column", "Accept" your preferred subject.
- Click "Final Submit".
- > Choose your **Combination Subjects**.
- Click "Submit".
- > **Payment Detail** page will open.
- Click "Pay Online"
- > Pay admission fee using payment gateway.

With regard to the interpretation of the provisions on any matter not covered for Admission, the decision of the college shall be final and binding on all concerned.

For inquiries, send an email only to the following address helpdesk@bankurachristiancollege.in